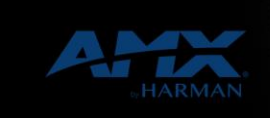

[Comments]

## How to use the N-Able Firmware Updater

19-May-22

HARM

How to use the "New Firmware Update in N-ABLE, Build Dec 13 2021

The N-Able release, Build Dec 13 2021 introduced a self-contained firmware updater. This updater ultimately offers the same end game as previous versions of the standalone application, but some features are noteworthy. A directory that can contain a firmware repository of multiple versions for many SVSi models. Making it easier to manage firmware for different units. Updater now shares the database of units found in N-able, making it easier to update units already found in previous searches. Having a single updater also simplifies the "firewalling" allocation. Just set the firewall one time instead of each time for the self-contained updater.

When downloading firmware from the website, the .zip will contain many files. You should extract the 2 files with the extension .bin and .ver to the update directory. By default, it's located in the Downloads/svsiupdates folder. You can verify this by clicking on the Menu-Settings link. It will bring up dialog below where you can verify or change the location of the firmware repository.

| AIVIA IN-ADIC                                          |                       |
|--------------------------------------------------------|-----------------------|
| Menu Tools Documents Help                              |                       |
| N-Able Settings                                        | IP X                  |
|                                                        |                       |
| Force UDP Server Port Bind (Requires Restart)          | Web browser zoom 100% |
| VLC Path /Program Files (x86)/VideoLAN/VLC/vlc.exe     | Username admin        |
| Update bin/ver Path //dunham/Downloads/svsiupdates     | Password ••••••       |
| Warn about duplicate streams                           |                       |
| Automatically add units (Requires Restart)             |                       |
| ☑ Listen for Unit ID Button (Requires Port Bind 50005) |                       |
| Language(语言)(Requires Restart) English (英语) 💿          |                       |
| □ Start with no units                                  |                       |
| Launch guide if no units                               |                       |
| 🗆 Auto-Take                                            |                       |
| USB follows Video switching for KVM units              |                       |
| Suppress Unassigned NVR warning                        |                       |
| Bind Source Address Any IPv4 (Requires Restart)        |                       |
| Secure Ports Password                                  |                       |
|                                                        | OK Cancel             |

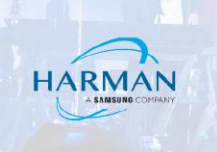

You will launch Updater from the "Tools" menu as seen below,

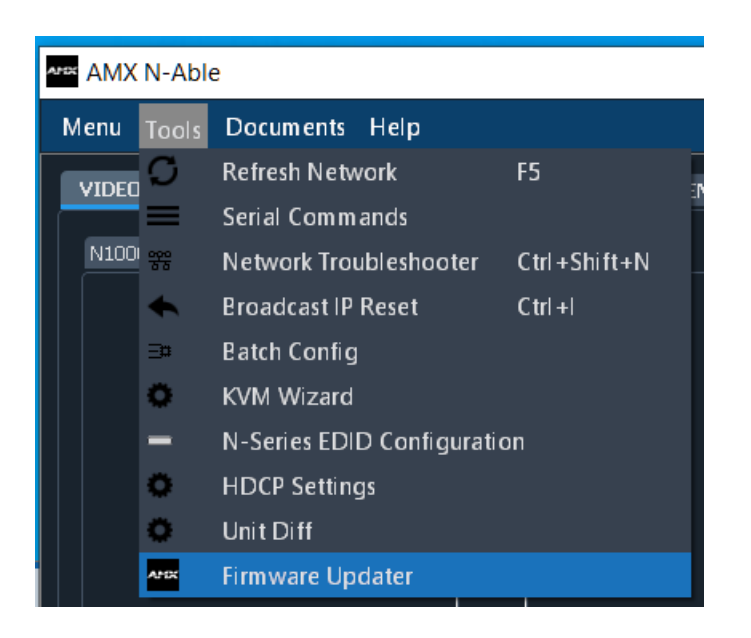

Now, you will choose the firmware for the specific models you wish to update. Choose only one version per model of the units you wish to update. Ex. You have n4321 units and 2300 units, you can select firmware for each of the models. Then select "Activate Updates"

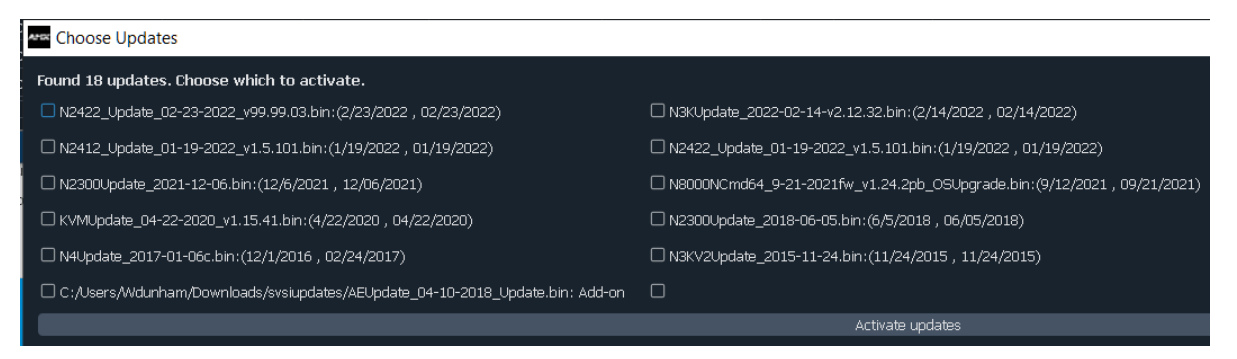

At this point you will be looking at the Updater interface you know.

Select the Unit/s you would like to update, then press the "Update Selected Units" button.

## About HARMAN Professional Solutions

HARMAN Professional Solutions is the world's largest professional audio, video, lighting, and control products and systems company. Our brands comprise AKG Acoustics®, AMX®, BSS Audio®, Crown International®, dbx Professional®, DigiTech®, JBL Professional®, Lexicon Pro®, Martin®, and Soundcraft®. These best-in-class products are designed, manufactured and delivered to a variety of customers in markets including tour, cinema and retail as well as corporate, government, education, large venue and hospitality. For scalable, high-impact communication and entertainment systems, HARMAN Professional Solutions is your single point of contact. www.harman.com

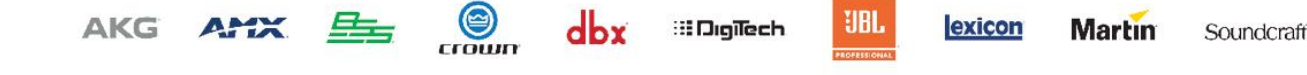